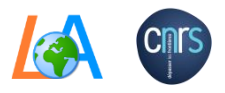

#

# PHOTONS

**Fast Setup Procedure** 

Last Calib.: \_\_\_\_\_ Expected.:

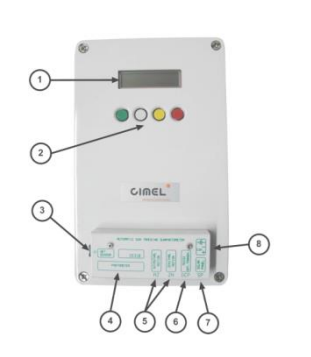

- 1. Reconnect internal battery if needed (6)
- 2. Check if all cables insides box are well connected (1,2,3,4,5)
- 3. Update the CIMEL clock
- 4. Check the cable management
- 5. Put the device in **Auto mode**
- 6. Send a picture of the completed setup to PHOTONS
- For detailed instructions : <u>http://www-loa.univ-lille1.fr/photons/support.html</u>

### **REGULARY**

## Check collimator for webs and intruders Clean the track sensor

Additionnal informations :

| Parameter setting : |   |  |
|---------------------|---|--|
| LAT :               |   |  |
| HH:                 |   |  |
| MM                  | · |  |
| SS: _               |   |  |
|                     |   |  |

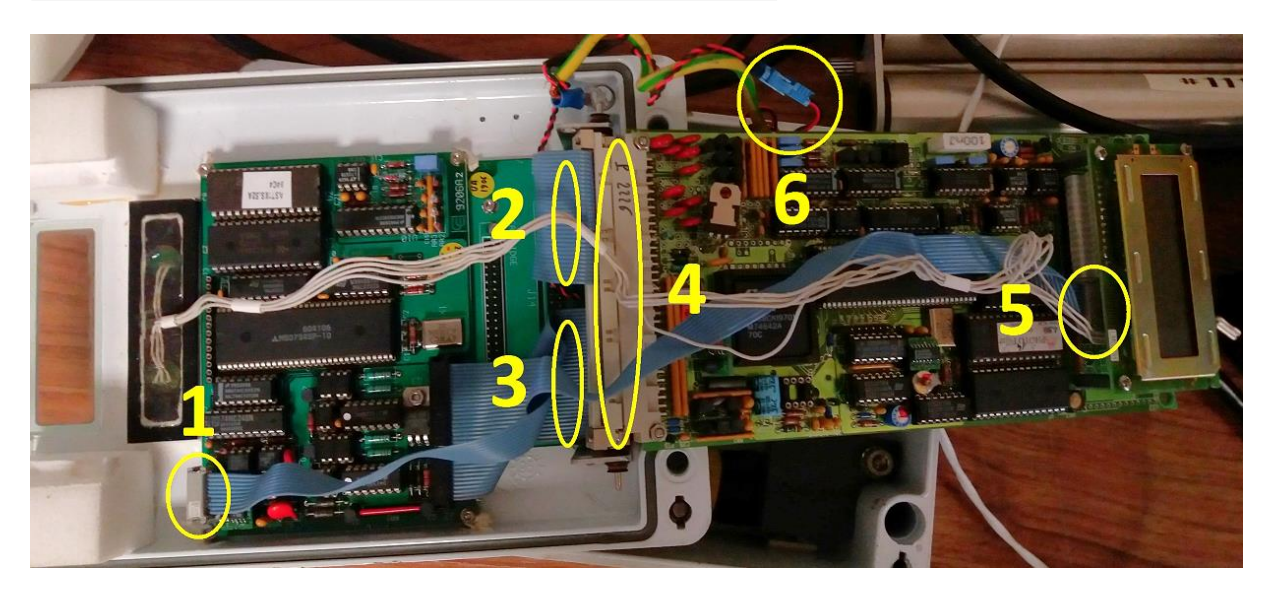

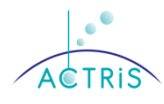

- 1. Fix the data cable in the pig tail near of the edge of robot
- 2. Form a « loop » wich should not extend the lenght of collimator
- 3. The robot can turn freely without obstructions
- 4. Adjust the level of robot if needed (See section 7)
- 5. Put the collimator in the good position
- 6. Perform a Park, Go Sun and you get the solar spot on the target

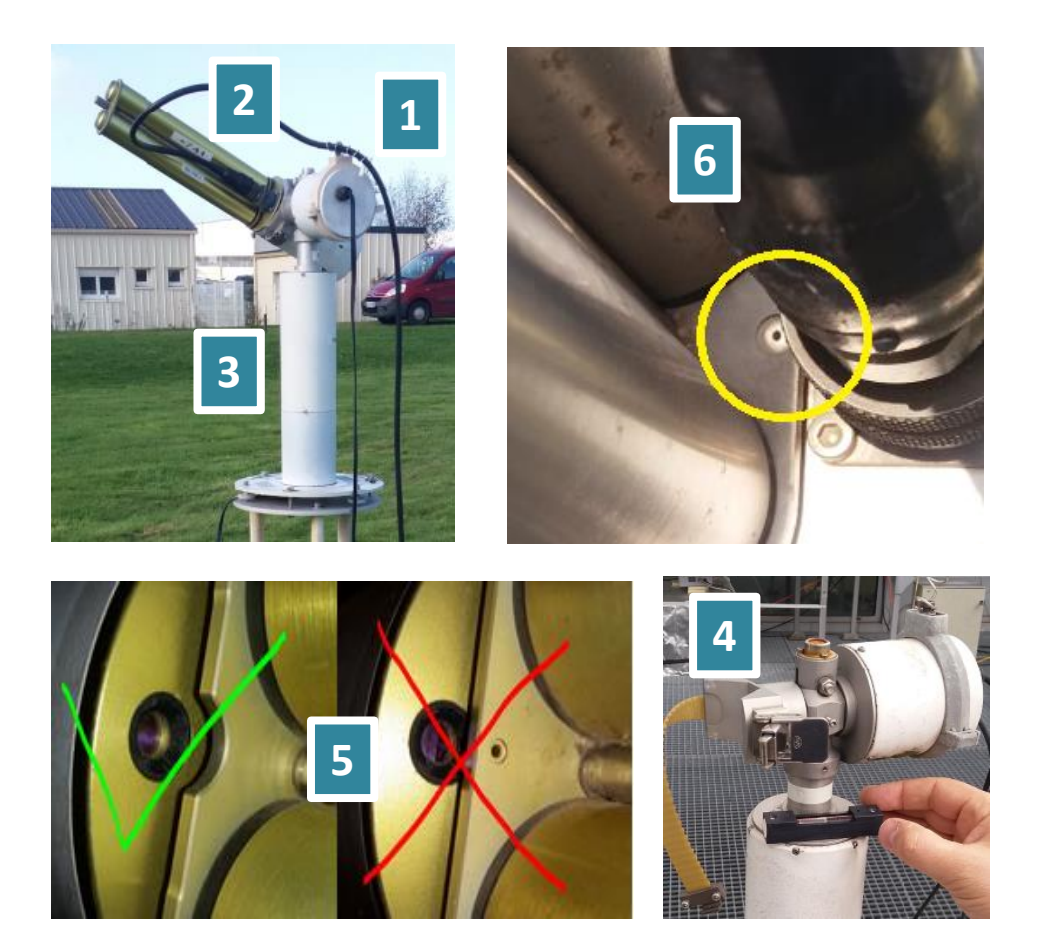

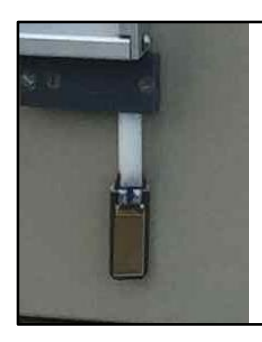

### TO CONTROL WET SENSOR

Go to **VIEW** > **BAT** > **Red button** Now, you can wet the sensor yourself. The HH value will be change to **1** for few second and go back to **0**.

**0** -> sensor dryed **1** -> sensor wetted

Contact : <u>photons-check@univ-lille1.fr</u>, Gaël DUBOIS (+33320436796) Luc BLAREL Thierry PODVIN, Shipping address : Université des Sciences et Technologies de Lille 1, UFR de physique, Bât P5, Bureau 315, LOA/CNRS UMR8518, 59650 Villeneuve d'Ascq, FRANCE

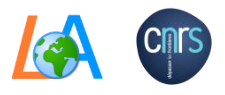

#

# PHOTONS

Fast Setup Procedure

Last Calib.: \_\_\_\_\_\_ Expected.:

ACTRIS

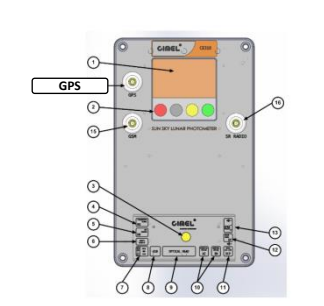

- 1. Connect everything to control box
- 2. Connect power to control box
- 3. Synchronize the GPS (See details below)
- 4. Check the cable management
- 5. Put the device in **Auto mode**
- 6. Send a picture of the completed setup to PHOTONS
- For detailed instructions : <u>http://www-loa.univ-lille1.fr/photons/support.html</u>

## **REGULARY**

## Check collimator for webs and intruders Clean the track sensor

| Additionnal informations : |  |  |
|----------------------------|--|--|
|                            |  |  |
|                            |  |  |
|                            |  |  |

| Parameter setting :                          |  |  |  |
|----------------------------------------------|--|--|--|
| Latitude :<br>Longitude : _<br>Elevation : _ |  |  |  |

#### 3. To synchronize the GPS AUTOMATICALY

- Go to CIMEL > GPS INFO, wait ~ 15mins for an automatic GPS synchronization.
   You will see 'state' changed on the screen : Init -> waiting GPS -> off
- Go back to the main menu > 3 times Return > Valid

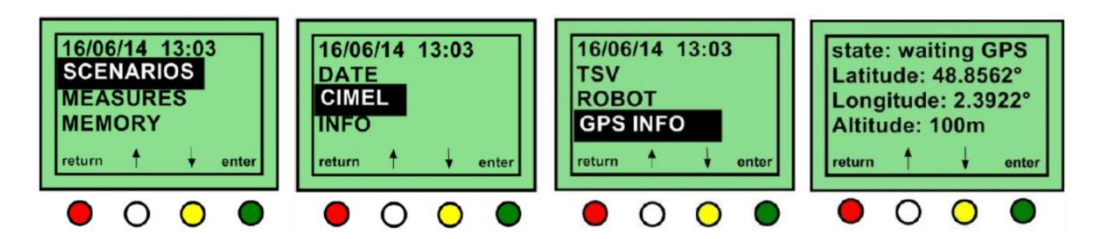

If the GPS can't synchronize :

- Go to SETTINGS > Scroll down to Latitude > Edit > Use up & down arrow
- Do the same thing for Longitude and Altitude
- Go back to the main menu > 3 times Return > Valid

- 1. Fix the data cable in the pig tail near of the edge of robot
- 2. Form a « loop » wich should not extend the lenght of collimator
- 3. The robot can turn freely without obstructions
- 4. Adjust the level of robot if needed (See section 7)
- 5. Put the collimator in the good position
- 6. Perform a Park, Go Sun and you get the solar spot on the target

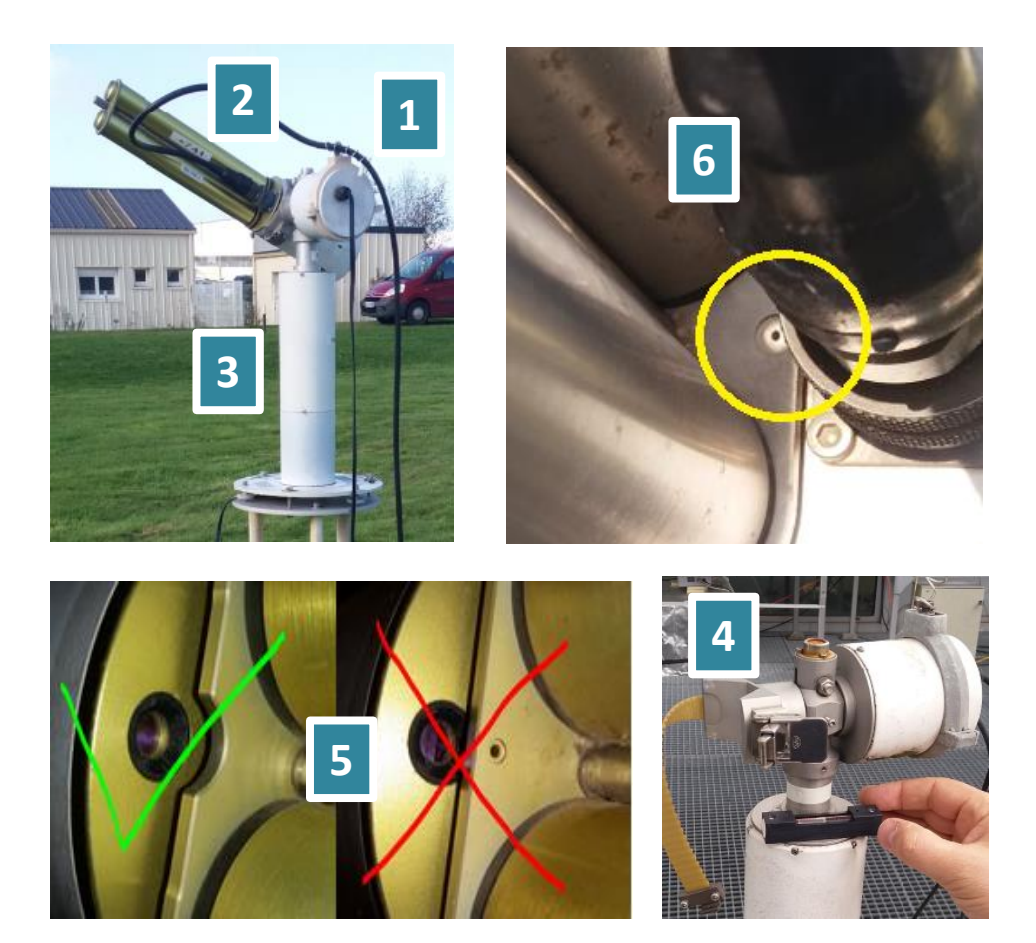

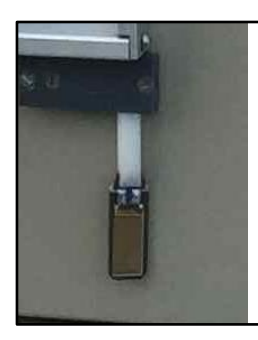

#### TO CONTROL WET SENSOR

Go to **MEASURE** > Scroll down to **Wetting** Now, you can wet the sensor yourself. The wetting status will be change to **wet** for few second and go back to **dry**. Asbent -> sensor disconnected Dry -> sensor dryed Wet -> sensor wetted

Contact : <u>photons-check@univ-lille1.fr</u>, Gaël DUBOIS (+33320436796) Luc BLAREL Thierry PODVIN, Shipping address : Université des Sciences et Technologies de Lille 1, UFR de physique, Bât P5, Bureau 315, LOA/CNRS UMR8518, 59650 Villeneuve d'Ascq, FRANCE